# Work admin all ⁄ in <u>one place</u>

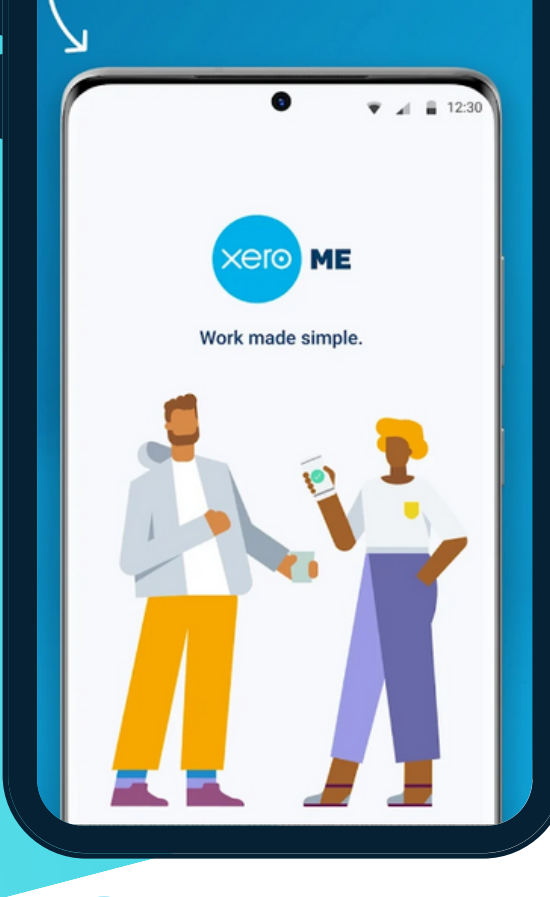

# **XERO ME APP**

The Xero Me app delivers payroll, leave and timesheet functions in an easy app that your employees can use on their own mobile phones.

To **download the Xero Me App, h**ead to the App Store or Play store.

Your employer will then invite you using your personal email.

- 1.Click the link within the invite email.
- 2.Click Accept Invite.
- 3.Enter details, then **create** and **confirm password**.
- 4. Read, understand and agree to Xero's Terms of use & Privacy Notice.
- 5.Click Create.

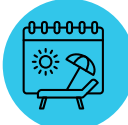

## REQUESTING LEAVE

1. Tap Leave, then tap New Request.

- 2.Select the Leave Type.
- 3. Tap Leave Dates and select the day(s) off (for a part day tap Hours).
- 4. Tap Approver and select who you want to send the request to.
- 5. Tap Description and enter the Leave reason, then tab Submit Request.

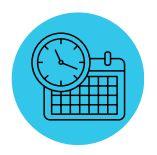

### SUBMIT TIMESHEETS

- 1. Tap Timesheets, then Tap New Timesheet.
- 2. Select the Pay Period from the **Period** list.
- 3. Select the Plus (+) beside relevant date.
- 4. Select the Earnings Rate and enter the total hours.
- 5. Click Save Draft to finish it later, or Submit.
- 6. Under Selected Approvers, select who approves your timesheet.
- 7. Click Submit.

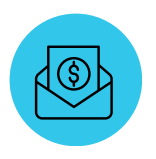

### MANAGE PAYSLIPS

- 1.Tap **Pay**.
- 2.Select the relevant Pay Period from the list.
- 3. This will download the payslip for the that period as a PDF.